## Adding A Donation In POS

1. In the POS screen click on the Customer Search icon

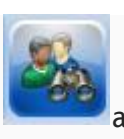

at the top of the screen.

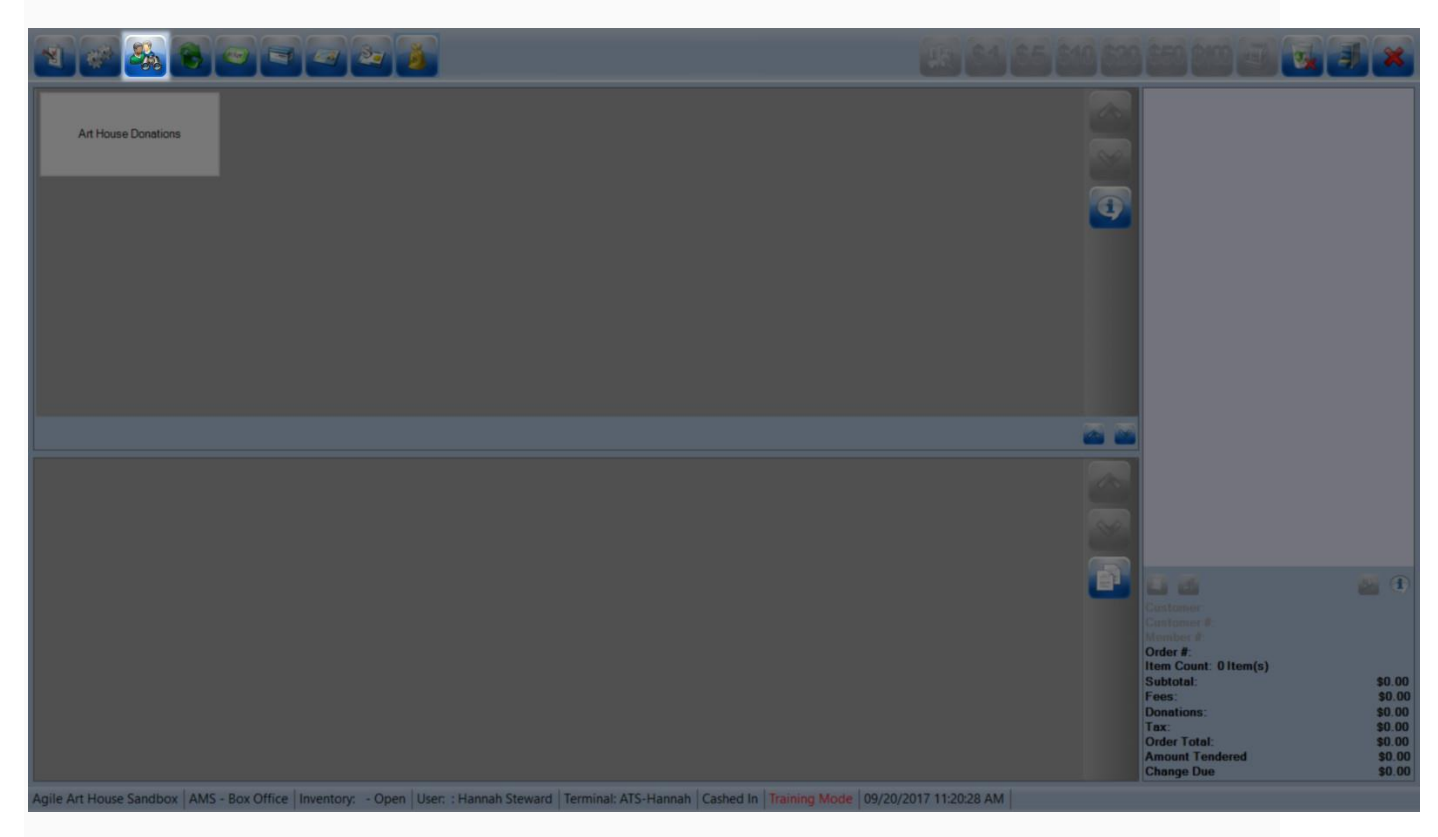

2. Search for the Customer or Add a New Customer.

| Custom                  | er Search                 |                        | ×                         |               |   |
|-------------------------|---------------------------|------------------------|---------------------------|---------------|---|
| Last<br>First           | <br>                      | Nember #               | ~                         |               |   |
| Se                      | arch Exact                | Business 🗌 Disa        | bled                      | -             |   |
| Quick Add Custom        | er                        |                        |                           | ×             |   |
|                         | vei                       |                        |                           |               |   |
| Prefix First            | Abradolf Mid              | dle La:                | st* Lincler               | Suffix        |   |
| Email goodorevil@n      | reply.com                 | Rec                    | eive email related to Agi | ile Art House |   |
| Address 1*<br>Address 2 | 1100 Place Dr.            |                        |                           |               |   |
| City*                   | New York                  |                        |                           |               |   |
| State / Province *      | New York V                |                        |                           |               |   |
| Phone Number Pri        | mary<br>5)222 - 3333 ext. | ~                      |                           |               |   |
|                         | Add V                     | Vith Incomplete Inform | ation OK                  | Cancel        |   |
|                         |                           |                        |                           |               | - |

- 3. Click on the **Donation Button**.
- 4. Click on the **Donation Program** the customer is giving to.

5. Click on the amount of the donation. You can enter in the amount the customer would like to donate or select one of the predetermined amount buttons.

|                             |                                  | <b>3</b>                       |                                   | JR (                            | 1 85 810 820 | 850 810 🖅 💽                                                                                       |                                                                    |
|-----------------------------|----------------------------------|--------------------------------|-----------------------------------|---------------------------------|--------------|---------------------------------------------------------------------------------------------------|--------------------------------------------------------------------|
| Art House Donations         |                                  |                                |                                   |                                 |              |                                                                                                   |                                                                    |
| Art House Donations         |                                  |                                |                                   |                                 | <u>a</u> a   |                                                                                                   |                                                                    |
| \$5.00                      | \$10.00                          | \$100.00                       | \$500.00                          | \$1,000.00                      |              |                                                                                                   |                                                                    |
| \$1,000,000.00              | Enter Amount                     |                                |                                   |                                 | Ē            | Customer: Abradolf Lincler<br>Customer #: 95365<br>Member #:<br>Order #:<br>Item Count: 0 Item(s) | <b>a</b> (1)                                                       |
| Agile Art House Sandbox AMS | - Box Office   Inventory: - Open | User: : Hannah Steward   Termi | nal: ATS-Hannah   Cashed In   Tra | aining Mode 09/20/2017 10:59:55 | AM           | Subtotal:<br>Fees:<br>Donations:<br>Tax:<br>Order Total:<br>Amount Tendered<br>Change Due         | \$0.00<br>\$0.00<br>\$0.00<br>\$0.00<br>\$0.00<br>\$0.00<br>\$0.00 |

6. The **Donation** amount will appear in the right-hand column.

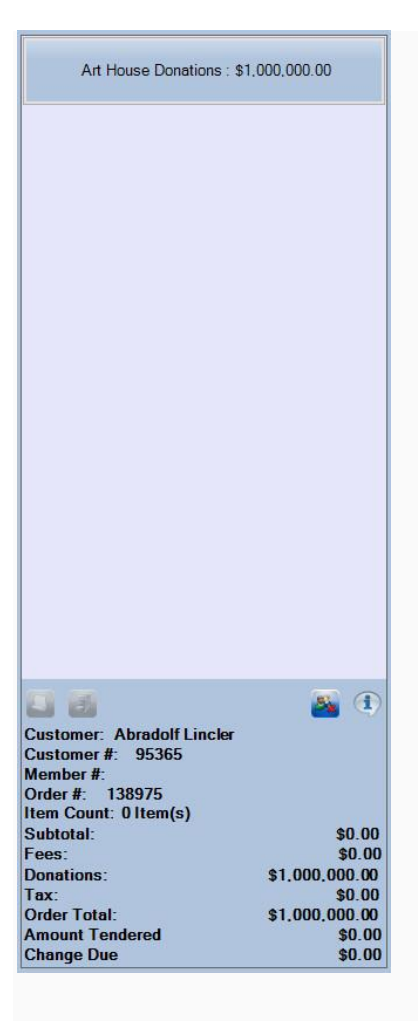

7. Click on the Cash Register to enter in the **Payment** method. If you have a credit card swipe connected to your station you can swipe the card at this time.

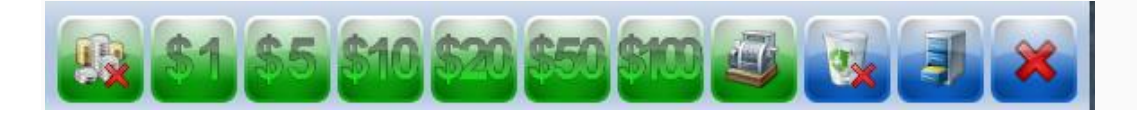

| Enter Pay                                                    | ment                       | >      |  |  |
|--------------------------------------------------------------|----------------------------|--------|--|--|
| Amount                                                       | 100000.00                  |        |  |  |
| (Choo                                                        | ose Method)                | ~      |  |  |
| (Choo                                                        | ose Method)                |        |  |  |
| Clash<br>Chec<br>Disco<br>Maste<br>Visa<br>(MO.)<br>Security | k<br>ver<br>erCard<br>Code |        |  |  |
|                                                              | PROCEED                    | CANCEL |  |  |

8. Once the payment has gone through the order information in the bottom right corner will turn orange.

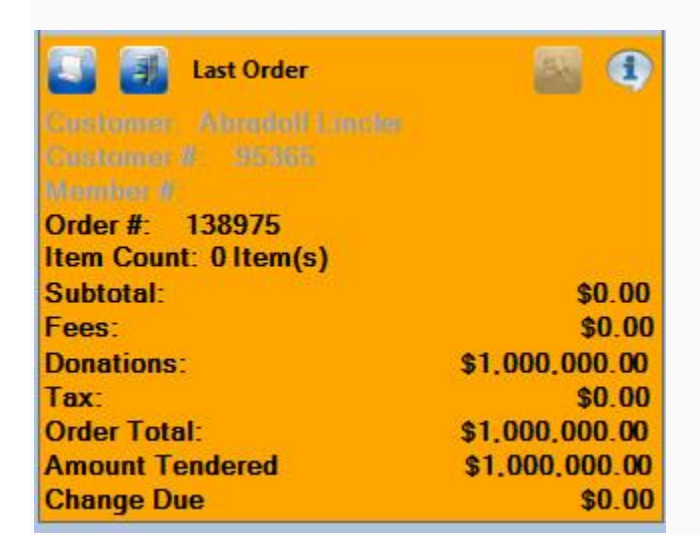